## **App Settings**

**Preferences Screen** 

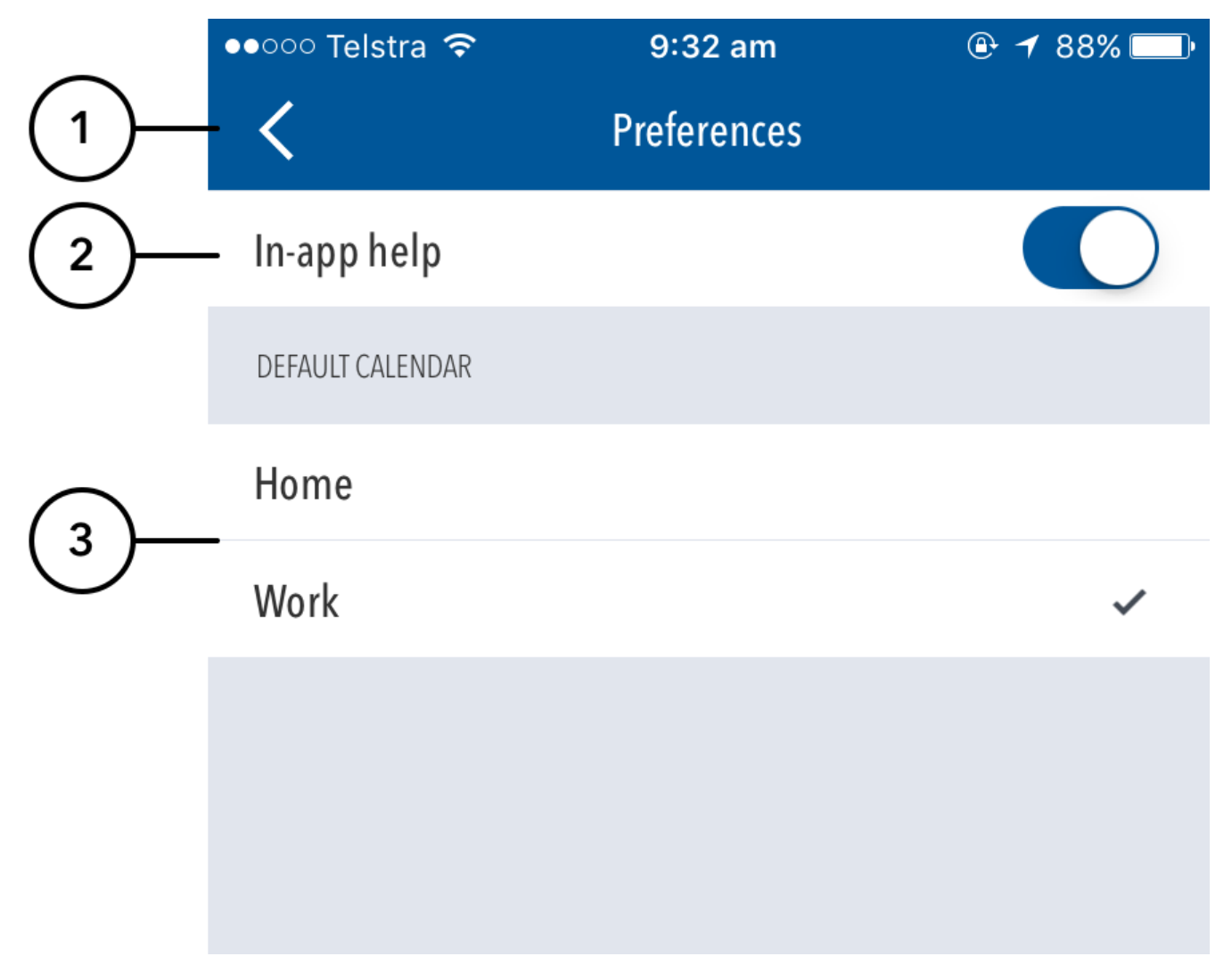

(1) Head back to the Matches Dashboard by pressing the arrow.

(2) Turn on/off the In-app help system by toggling the In-app help switch.

(3) Change the default calendar to add fixtures to by selecting a calendar from the list provided. This list displays all the calendars added to your device through its native Calendar application.

## Note

When tapping on the Date of an upcoming match on the Dashboard:

- iOS The fixture will be added to your default calendar
- Android A list of your calendars will be displayed, with your default calendar pre-selected for you

**Notifications Screen** 

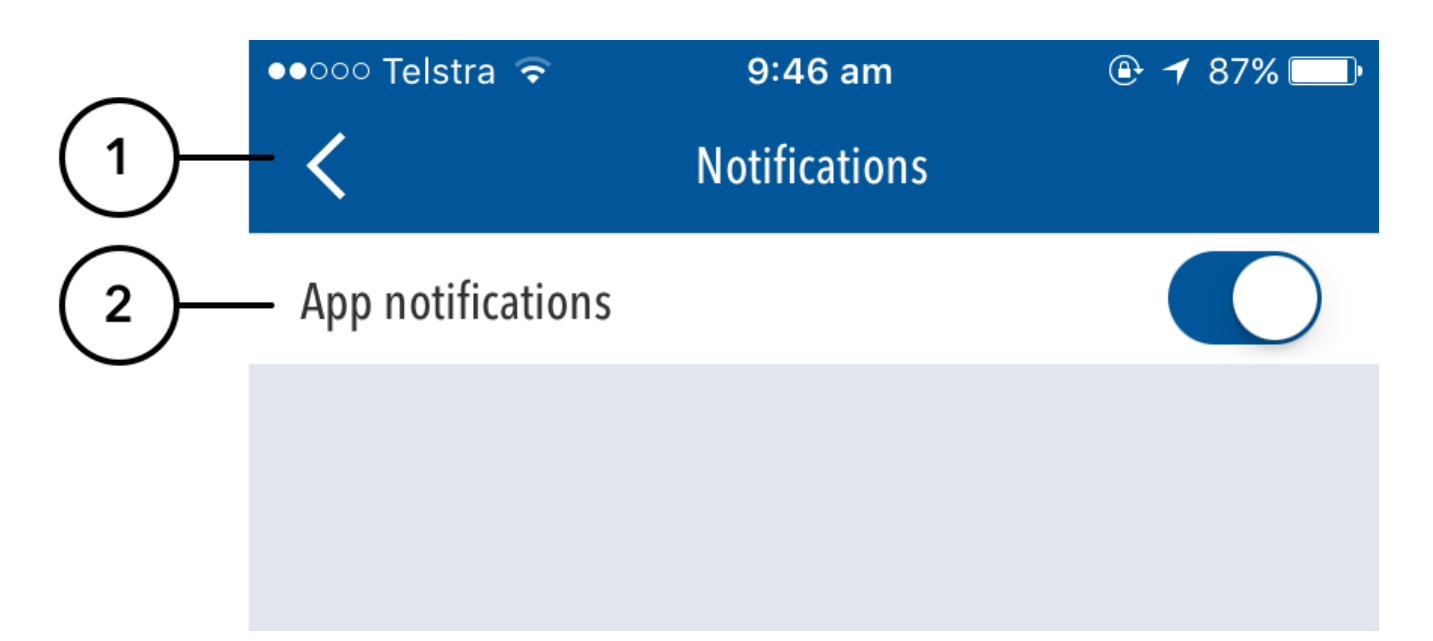

(1) Head back to the Matches Dashboard by pressing the arrow.

(2) Turn on/off push notifications by toggling the App Notifications switch. App notifications could include messages from the England & Wales Cricket Board, or messages regarding the status of the app or Play-Cricket website.